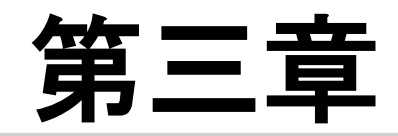

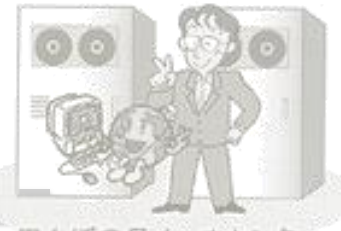

田んぼの目メールセンター

# 『田んぼの目』の"構築"

一詳細説明一

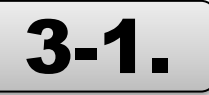

# 『田んぼの目』の登録

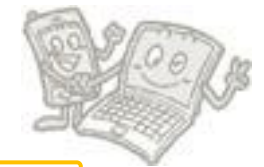

#### 先ずは利用申請から!

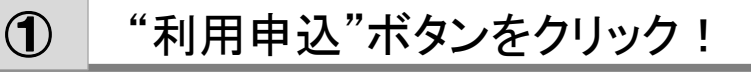

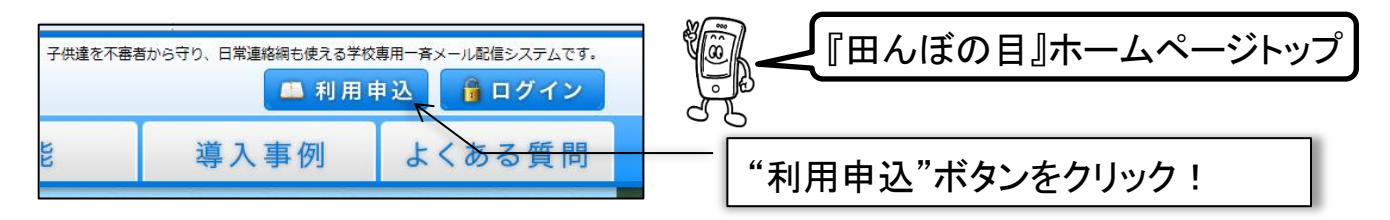

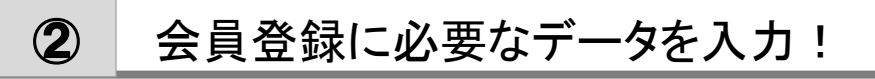

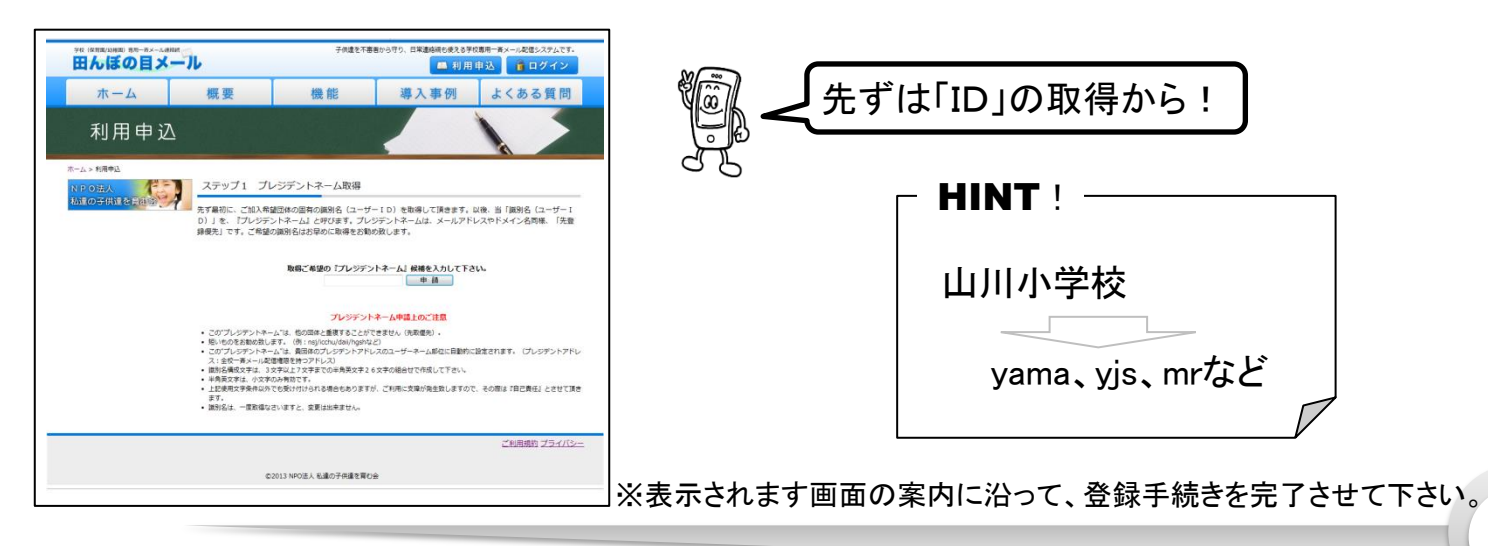

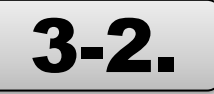

会員専用頁へのアクセス

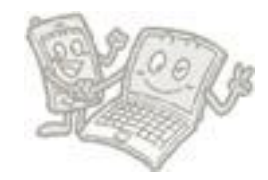

パスワードを取得できましたか?いよいよ専用ページへアクセスです!

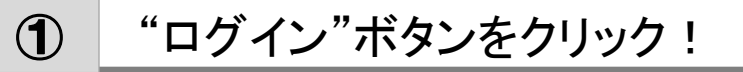

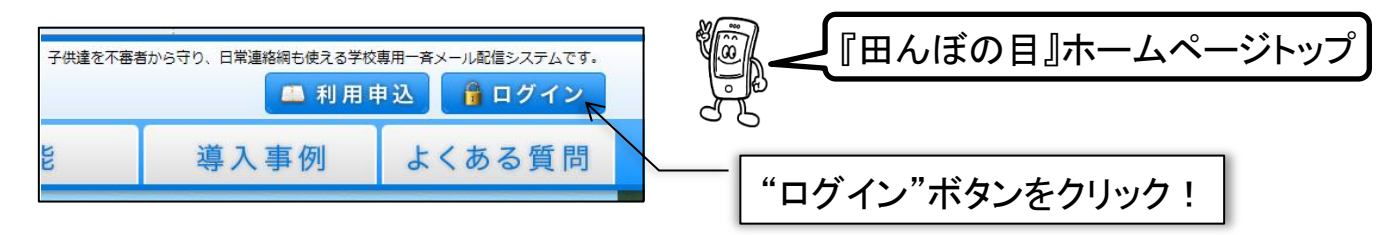

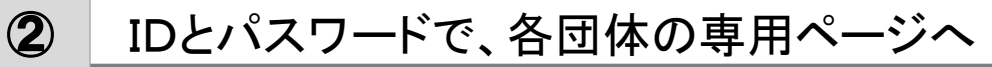

| NPOLA & #027936102<br>田んぼの目メール<br>ログイン<br>パスフード<br>ログイン | <ul> <li>利用申請により取得され</li> <li>た「ログインID」と「パス</li> <li>ワード」を入力してください。</li> </ul> |
|---------------------------------------------------------|--------------------------------------------------------------------------------|
| © 2013 NPO法人 私達の子供達を育む会                                 |                                                                                |

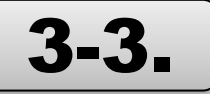

# "階層"は出来ていますか?

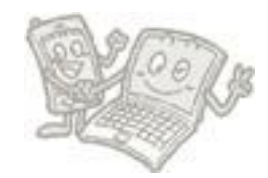

#### ここからいよいよ「構築!」本番です。 でも、ちょっとその前に・・・・・

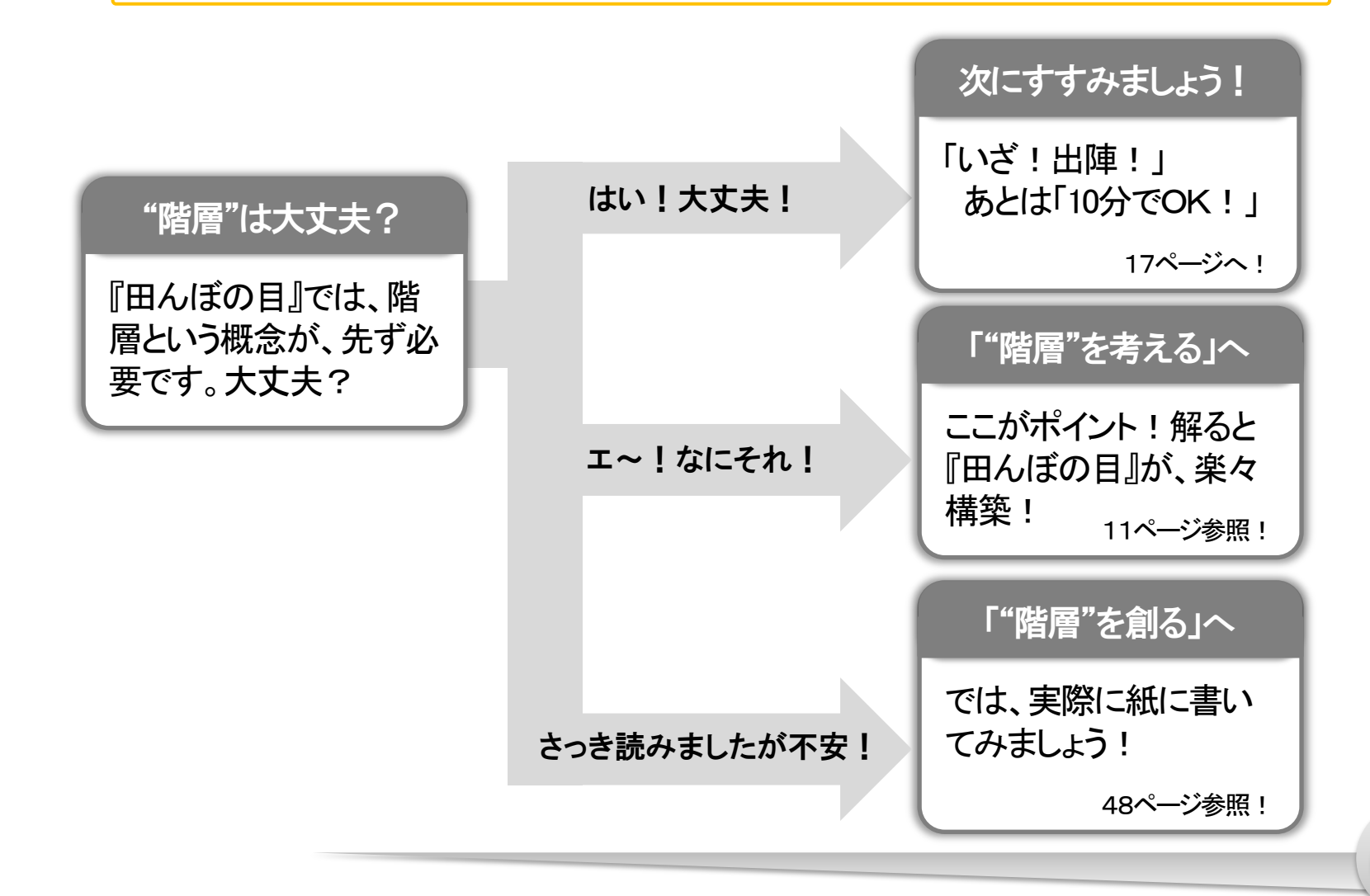

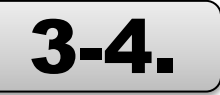

ミドルアドレスの作り方 [1/2]

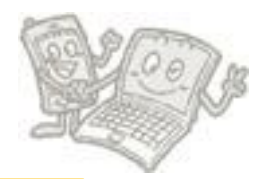

『田んぼの目』は、小グループ毎のMLを創る前に、その"親"アドレスが必要です。

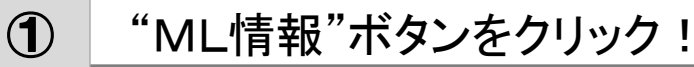

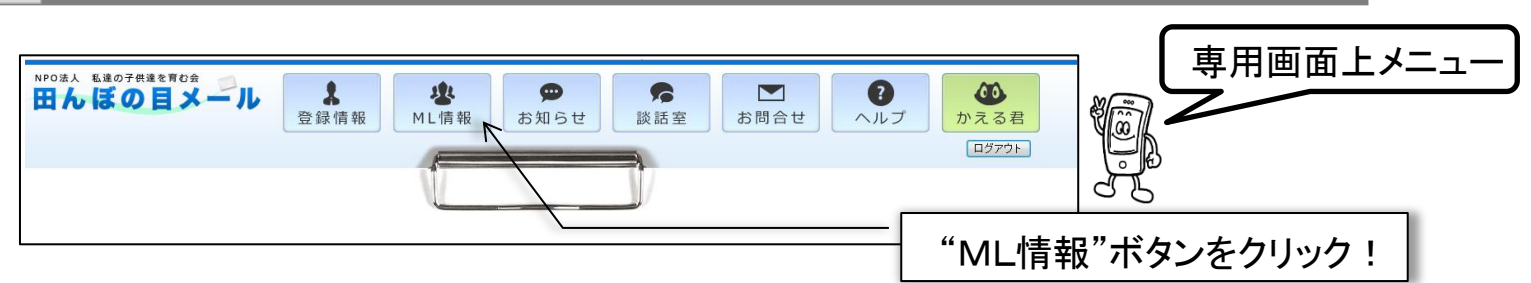

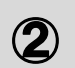

"ミドルアドレスの追加"ボタンをクリック!

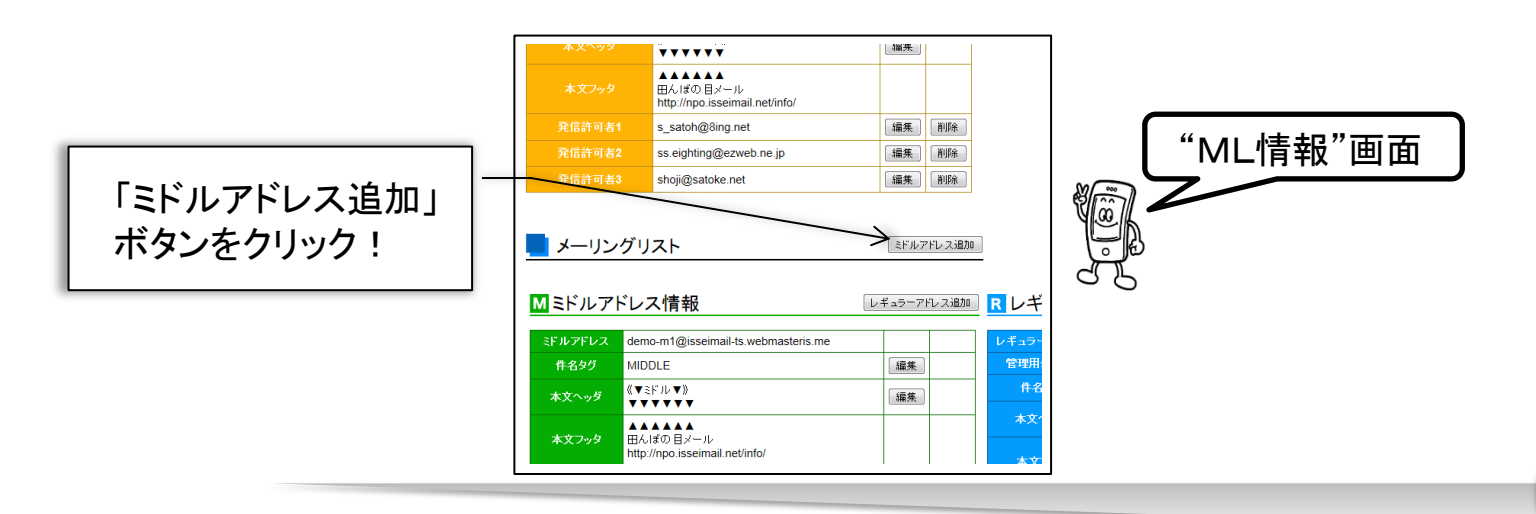

# ミドルアドレスの作り方 [2/2]

#### このミドルアドレスは、配下のMLだけに配信するメールアドレスです。

## 3つの必要情報を設定するだけで完了!

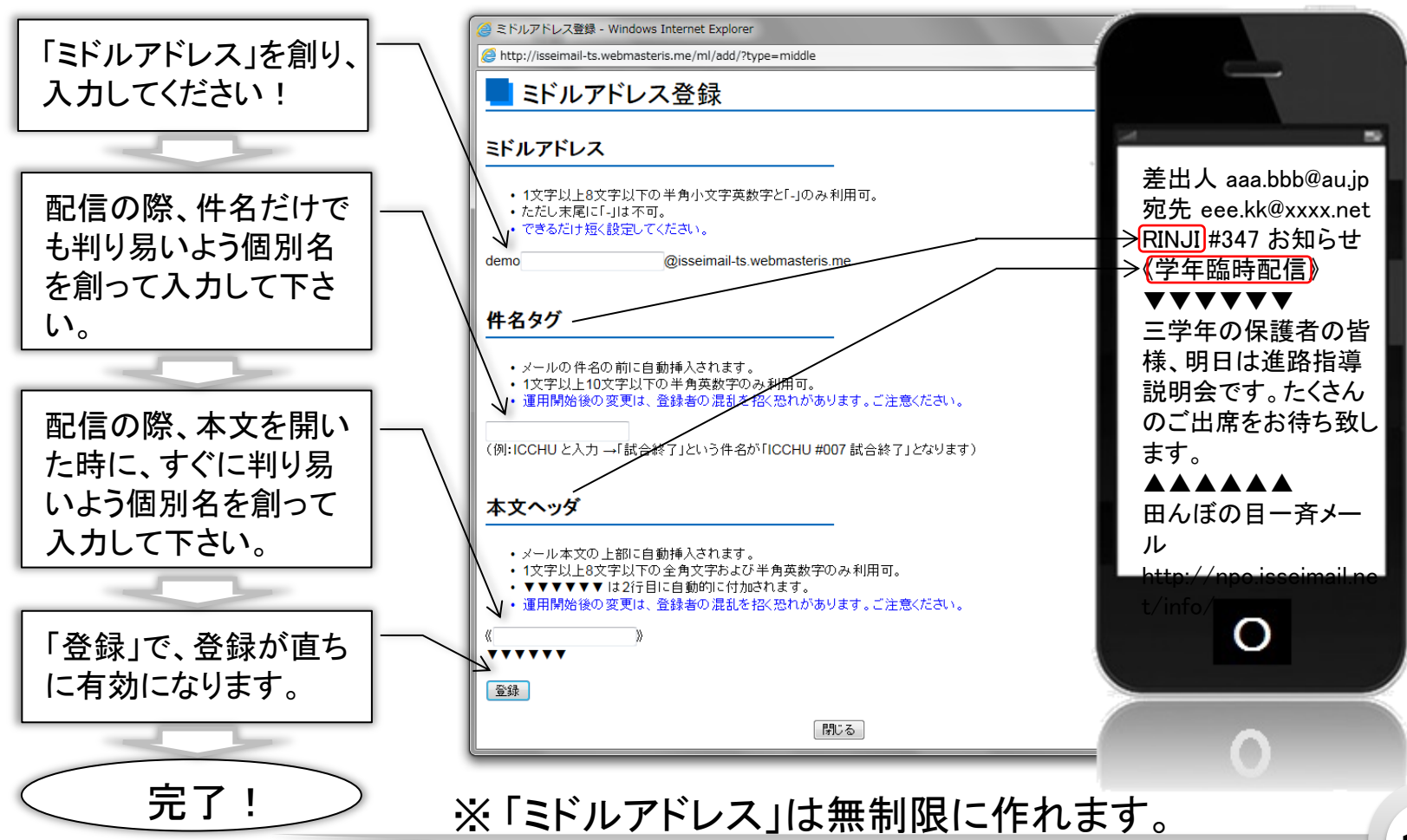

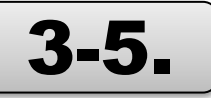

レギュラーアドレスの作り方[1/2]

- 小グループML-

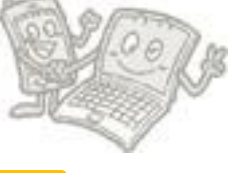

いよいよ小グループ(レギュラーアドレス)毎のメーリングリストを作りましょう!

## ① "レギュラーアドレス追加"ボタンをクリック!

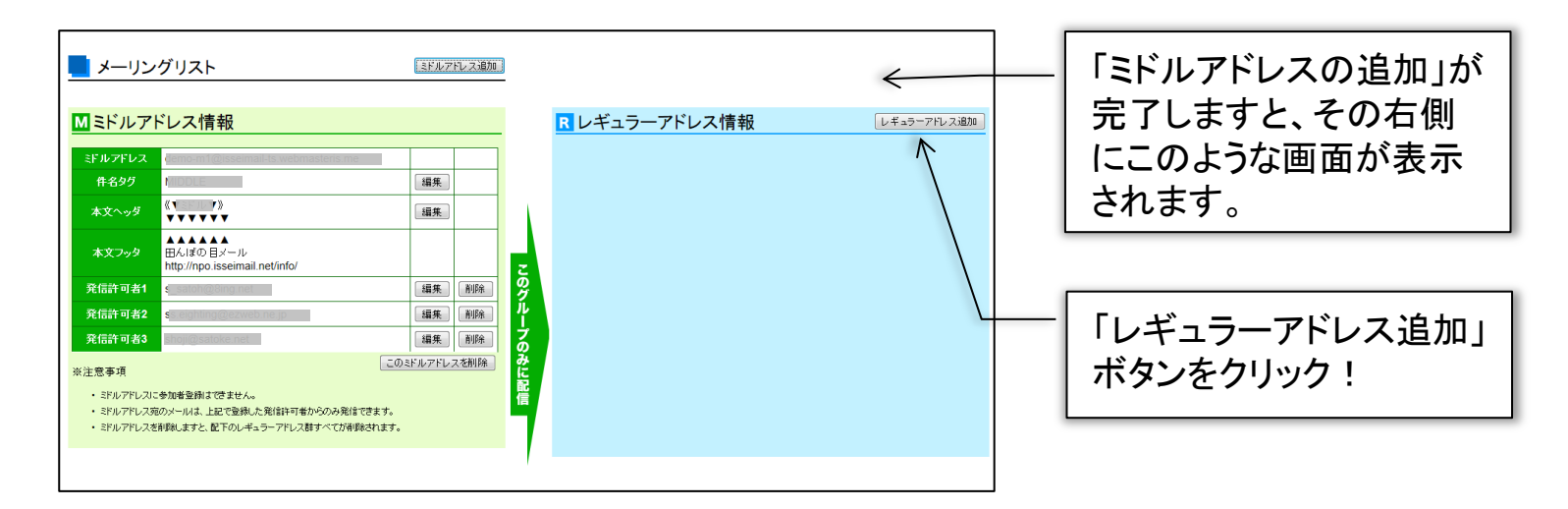

HINT !
 ※ミドルアドレスの配下に、レギュラーアドレスは無制限に作ることができます。
 ※ミドルアドレス宛に、「発信許可者1~3」から配信することが可能です。
 ※ミドルアドレス宛に配信されたメールは、配下のレギュラーアドレス登録者全員に配信されます。

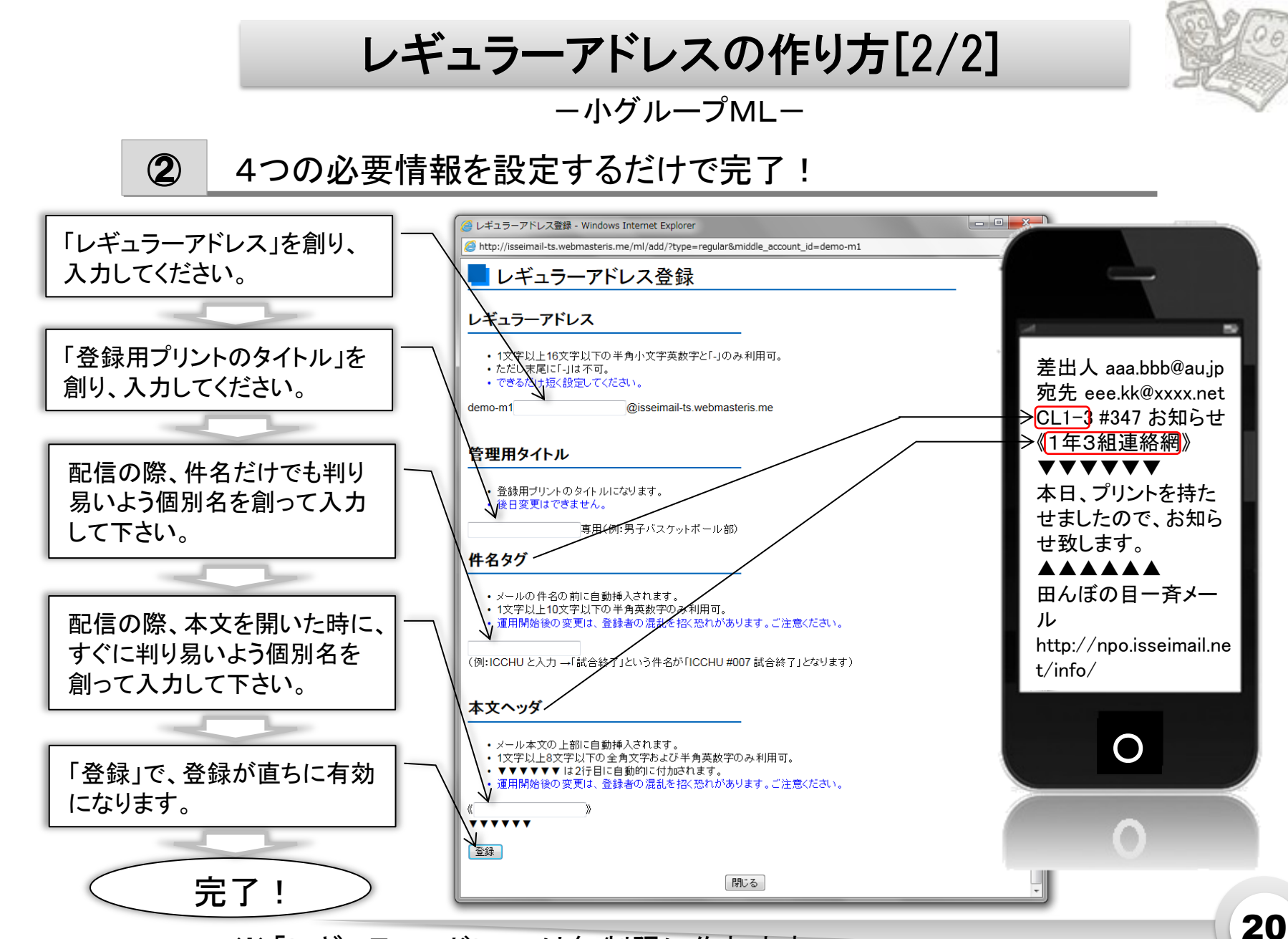

※「レギュラーアドレス」は無制限に作れます。

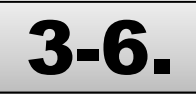

# "登録プリント"の作り方

小グループ(レギュラーアドレス)毎の参加登録方法は、各グループ毎に画面表示!

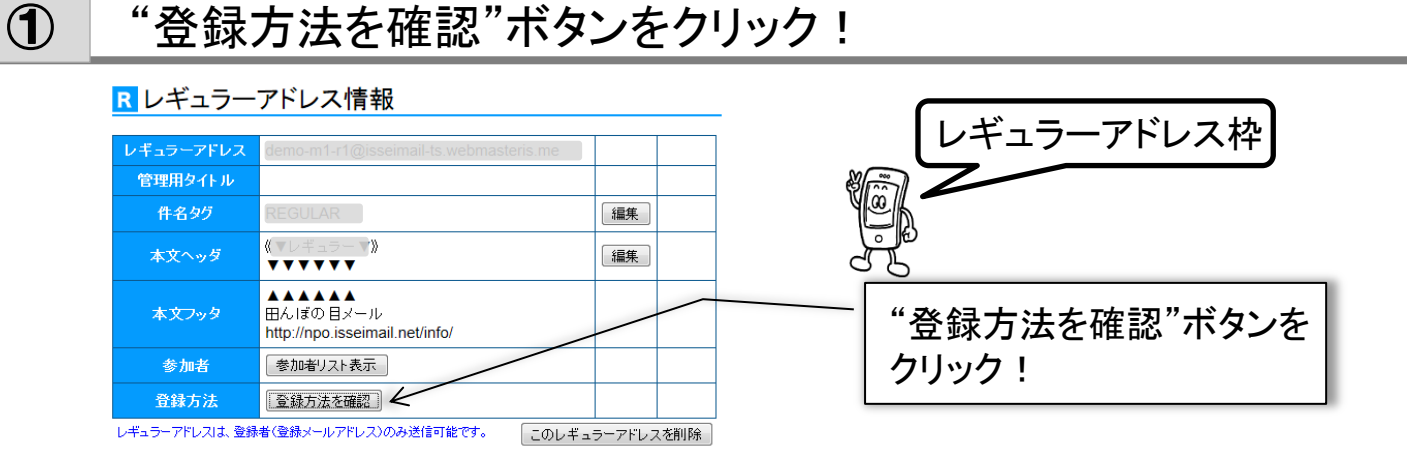

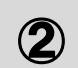

### 別ウィンドーで、プリント原稿が表示!

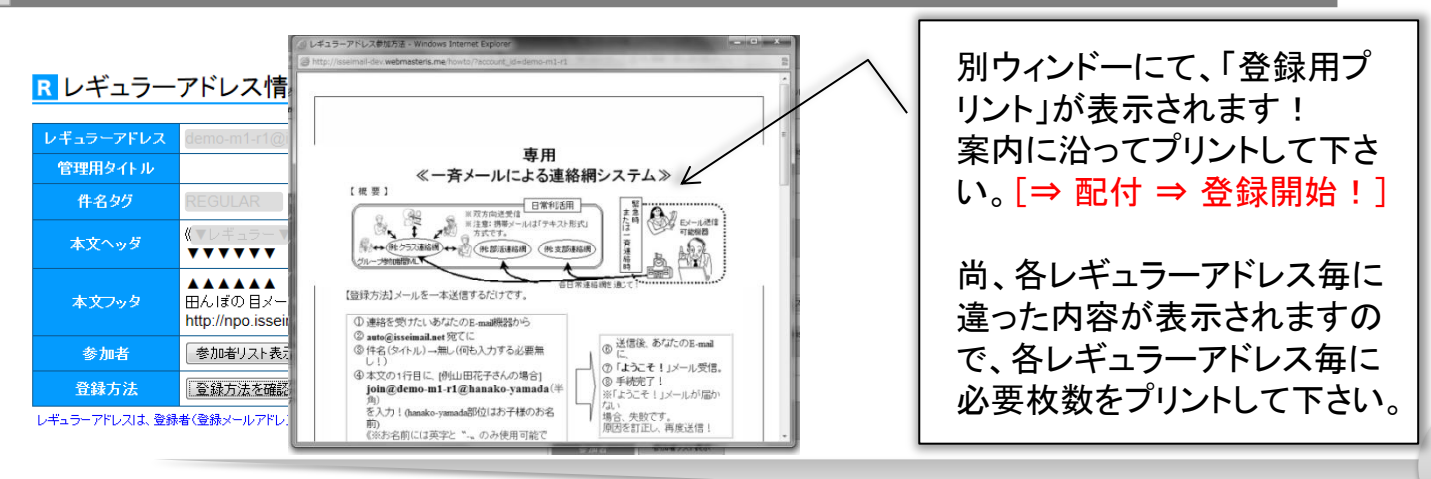

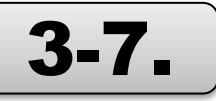

"登録プリント"の見方

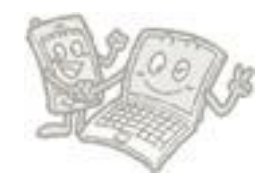

専用 ≪一斉メールによる連絡網システム≫ 【振栗】 ★「登録プリン Eメール通信 可能報器 ※双方向送受信 ※注意:携帯メールは「テキスト形式 っ方式です。 たは一斉連絡時 ◎ ↔ (除クラス連絡術) ↔ ⑧ (所部活連絡術)(所支部連絡術 B 【登録方法】メールを一本送信するだけです。 ①連絡を受けたいあなたのE-mai機器から ② auto@isseimail.net 宛てに ⑥ 送信後、あたたのE-mail ③件名(タイトル)→無し(何も入力する必要無 の「ようこそ!」メール受信。 ④本文の1行目に、[例山田花子さんの場合] ⑤ 手続完了! join@demo-m1-r1@hanako-yamada( ※「ようこそ!」メールが届か を入力!(hanako-vamada部位はお子様のお名 場合、失敗です 原因を訂正し、再度送信! 《※お名前には英字と \*-。のみ使用可能で d. %  $\mathbf{F}$ ⑤送信! [終了!] 【登録解除方法】メールを一本送信するだけです。 ① 連絡を解除したいあなたのE-mail機器から ற ⑥ 送信後、あたたのE-mail ② auto@isseimail.net 宛てに ③ 件名(タイトル)→無し(何も入力する必要無 「解除確認!」メール受 例 ④本文の1行目に、[例山田花子さんの場合] 信 leave@demo-m1-r1@hanako-yamada ● 手続完了 ※「解除確認!」メールが届か (半角) 义 を入力!(hanako-yamada部位はお子様のお名 失敗です 前) 《※お名前には英字と \*--、のみ使用可能で 場合 原因を訂正し、再度送信! ⑤送信! [終了!] ※メールアドレスを変更する場合、変更前に《登録解除》を行い、変更後、再度《登録》を行っ 【当連絡網への投稿方法】 demo-m1-r1@school.isseimail.net宛にメールを出すだけです ※登録者のみ送信可能。[登録の無い方の投稿(メール)は、無効となり、システムにより破棄 されます. ※送信されたメールは、常に参加者全員に配信されます。[情報を共有することが出来ます。] ※「返信"は求められた時のみにして下さい。(一斉メールの基本です。) ※このシステムは「連絡網」です。それ以外の内容のメールは、ご利用禁止! ※メール中に広告などが自動挿入されるメール(\*\*\*@hotmail.comなど)は、利用禁止! 【留音占】 《1》「上手く登録が出来ない!」場合、次の3つが原因です。 ①「登録メールが戻ってくる!」⇒宛先メールアドレスの入力スペルミス。(一番多い原因で) ②「登録メー ールは戻って来ないが、"受付メール"が来ない!」⇒ご登録頂きますご自身の携 1 登録メールは安しているか、 帯電話が開図です。 期因は、各構帯電話会社でサービス中の「迷惑メール防止システム」の設定によるもの ですか、ご自身の設定またには初期設定によるものが原因となります。各自、通切な設定 《《ドメインschool.isseimail.netを「受信する」にして下さい。》》 ©ご自身のメールアドレスが不正な場合。通常、英数字以外は、(ハ/オ・)、(ビリオ・)、 (アグ・ハー)の3つの記号以外は使用することを禁じわれています。] 《25「一斉メールが届かない!」場合。(「ようこそ!」メールが届き、登録は成功。) ①auまたはSoftBankの場合は、迷惑メールフィルター『なりすまし』を「設定しない」にしてみ 下さい。尚、Docomoはその心配はありません。 【お願い】 年 月 日の 時にテスト送信を兼ね出席をとります。それまで全員ご登録下 さい。<u>担当 印</u> 《この時、受信回数が増えますが、未登録者確認の為ですので ※当システムは、『日本町立日本小学校繁急連絡網整備事業』の 途以外に、学校またはPTAから"緊急連絡メール"及び"臨時記信: 〒colo ※当システムは、『田んばの目メール』サービスを活用しております。詳しくは http://npe.is

各小グループ(レギュラーアドレス)名が入ります。

ー斉メールのイメージ図です。

プリント別、各レギュラーアドレスへの、参加者登録方法です。 参加者は、この方法に沿い、登録したい端末から、メールを送 信することで、登録できます。[登録は、この方法のみです。]

プリント別、各レギュラーアドレスへの、登録解除方法です。 参加者は、この方法に沿い、登録解除したい端末から、メール を送信することで、登録解除できます。 [登録解除は、この方法以外、管理者からも可能です。]

レギュラーアドレスは、登録者間で、送受信可能です。ここには、 その方法が記載されています。

携帯電話、スマホメールは、キャリア(au/docomo/softbank等) 毎に「迷惑メールセキュリティ」が施されており、また、各自の端 末でフィルターをかけています。それにより、登録が「上手くい かない!」場合の留意点です。

一斉配信テスト日を入れることで、期限の設定となります。

※この例図は、説明用に長くしています。実際は「A4用紙1枚です。」